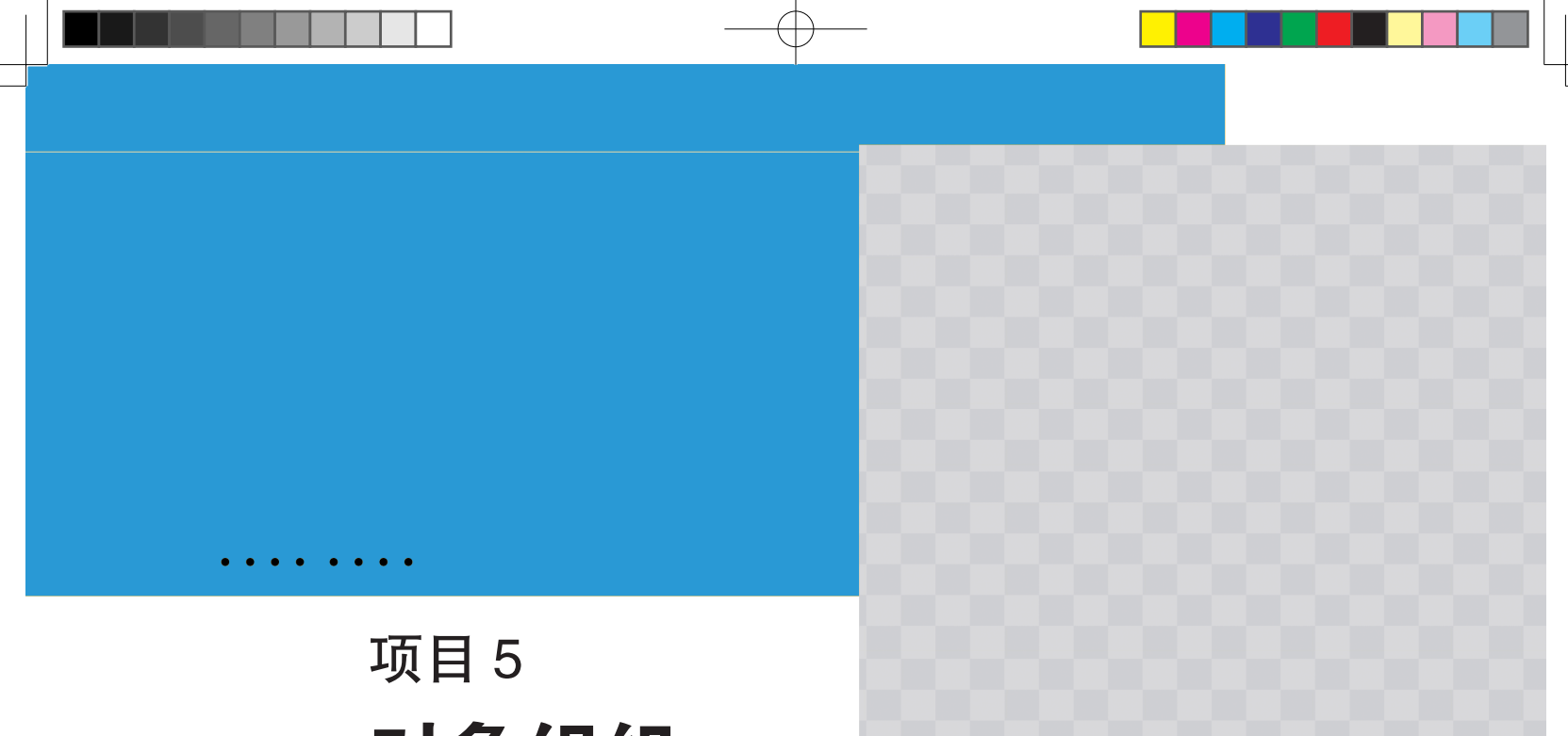

# 对象组织

# 项目目标

- (1) 理解图层的基本知识。
- (2)掌握图形的位置关系。
- (3)掌握组织对象的原理。
- (4)掌握对象的选择和编辑。
- (5)掌握对象的对齐、分布。
- (6)掌握编组、锁定和隐藏。

## 项目导入

本项目介绍了在 Adobe Illustrator 中组织对象的一系列相关操作。主要包括图形的选择、图层的使用,组织对象进行对齐、分布、排序等操作。通过本项目的学习,读者能够在设计制作中更好地管理素材、组织元素和排版布局。

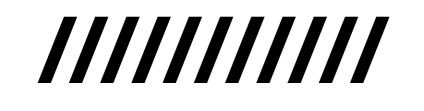

Aijzw1-7.indd 80

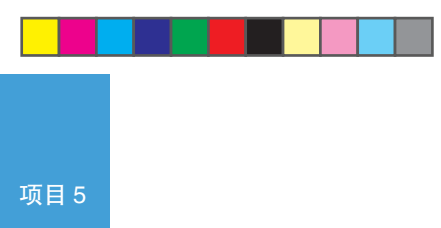

# 任务 5.1 图形的选择

设计制作中,图形的选择是最基本的操作之一,图形被选中后才可以对其选择更多的操作命令。 Illustrator 提供了一系列选择工具以及菜单选取命令,可以使用户在复杂的图稿中精准快速地选择图形。

1. 工具箱中的选取工具

在项目 3 中已经介绍过 5 种常用的选择工具:"选择工具" 📐、"直接选择工具" 📐、"编组选择 工具"▶"、"魔棒工具"▶和"套索工具"♀,如图 5-1 所示。

"直接选择工具"(快捷键为A)和"套索工具"(快捷键为Q) 主要用于锚点的选择,图形的选择则多使用"选择工具" 📐、"编组 选择工具" 和"魔棒工具" ,具体的操作方法可参阅项目3的内容。 最常使用的是"选择工具"▶,可以选择整个对象,如图 5-2 所示,

■ ▲ 直接选择工具 (A) ▶ 编组选择工具 图 5-1 选择工具

被选中的图形周围出现定界框,定界框可以通过"视图"→"显示/隐藏定界框"来切换显示状态。 若需要选择编组对象中的其中一个图形,可以使用"直接选择工具"》单击图形的填充色部分, 如图 5-3 所示,选中图形后可以移动、复制、剪切图形或调整颜色等。也可以切换至其他工具,如 切换至"选择工具"▶,如图 5-3 所示,当对象周围出现定界框时可以对其选择缩放、旋转等操作。

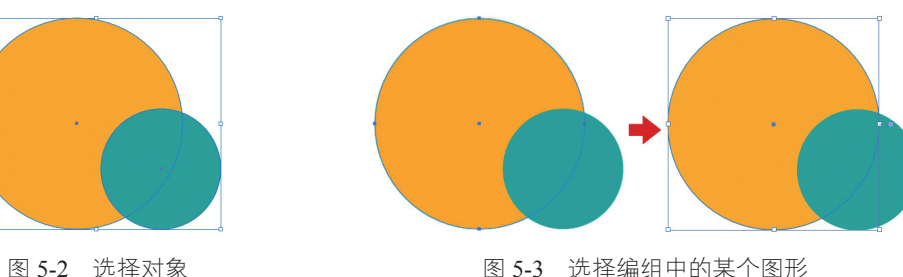

图 5-3 选择编组中的某个图形

选择整个编组对象后,单击"控制"面板上的"隔离选中的对象" 🔝,可以进入编组内部(隔 离模式 ),此时使用"选择工具" 💫即可选中某个独立的图形,如图 5-4 所示。也可以通过使用"选 择工具"▶双击编组对象来进入隔离模式。

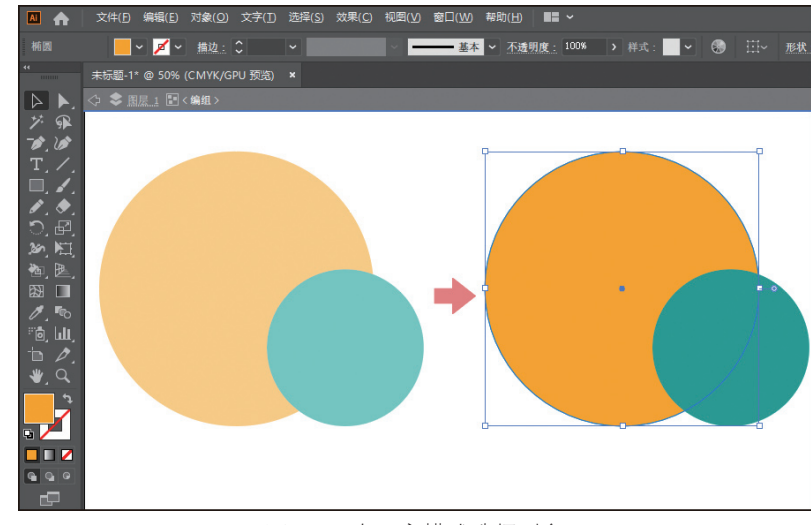

图 5-4 在隔离模式选择对象

工具箱中的选择工具还有"实时上色选择工具" 💽 和"透视选取工具" 🔄,分别用于选择实时上色组中的填色区域和透视网格中的对象。可参阅项目 7 的内容。

#### 2. 菜单中的选取命令

如图 5-5 所示,菜单栏"选择"菜单列表中有一系列选取相关的命令,如"全部""现用画板 上的全部对象""取消选择"等。

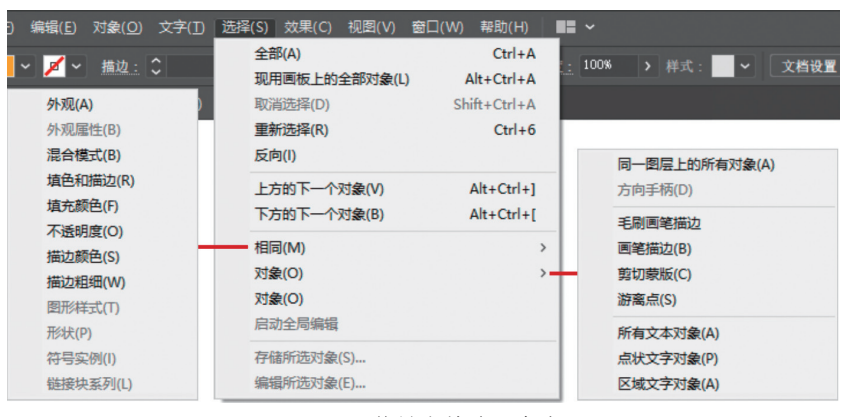

图 5-5 菜单中的选取命令

"选择"→"相同"的下级菜单中,可以快速选择具有某些相同属性的对象,"选择"→"对象"的下级菜单中可以选择一些特定类型的对象。

在"控制"面板中单击"选择类似的对象"按钮 **F**,如图 5-6 所示,在下拉菜单中选择某种特定属性,即可选中具有类似属性的对象。

|    | ~    |     |   |      |     |            |         |
|----|------|-----|---|------|-----|------------|---------|
| 度: | 100% | 样式: | ~ | 文档设置 | 首选项 | ц <u>п</u> |         |
|    |      |     |   |      |     |            | 全部      |
|    |      |     |   |      |     |            | 填充颜色    |
|    |      |     |   |      |     |            | 描边颜色    |
|    |      |     |   |      |     |            | 填充和描边颜色 |
|    |      |     |   |      |     |            | 描边粗细    |
|    |      |     |   |      |     |            | 不透明度    |
|    |      |     |   |      |     |            | 图形样式    |
|    |      |     |   |      |     |            | 外观      |
|    |      |     |   |      |     |            | 外观属性    |
|    |      |     |   |      |     |            | 形状      |
|    |      |     |   |      |     |            |         |

图 5-6 选择类似的对象

# 任务 5.2 进行对象的编辑

选中图形后就可以对其进行编辑,如移动、缩放、镜像等。在项目 6 中有详细的讲解,本节仅 对一些常规编辑做介绍。

#### 1. 对象的缩放、移动和镜像

1) 对象的缩放

如图 5-7 所示,使用选择工具选中对象后,将鼠标置于对象定界框的白色正方形上,鼠标指针 变为直线双箭头 针时,按住拖曳可以缩放对象;按住 Shift 键拖动时可等比缩放;按住 Alt 键拖动时 可相对于对象中心缩放;按住 Shift+Alt 组合键拖动时可同心等比缩放对象。

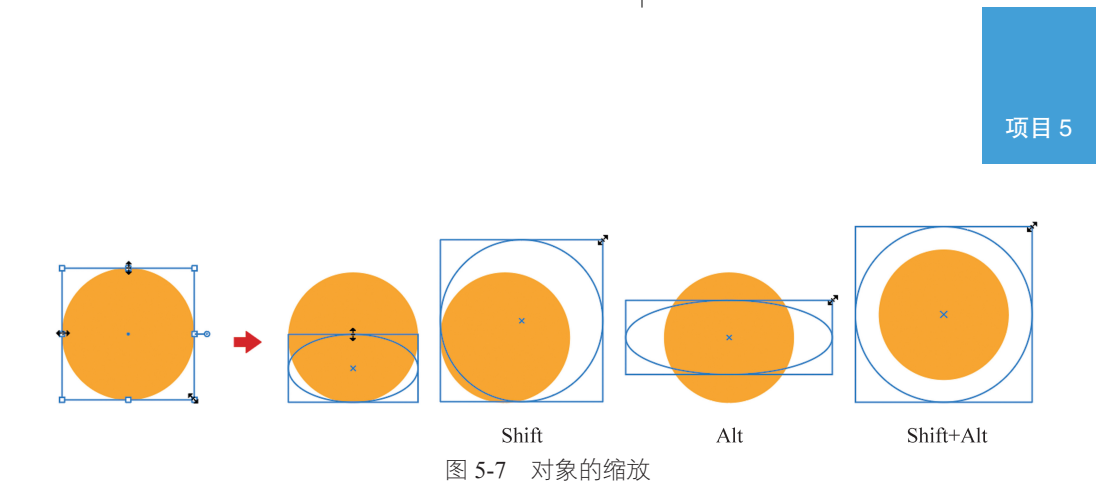

选中对象后,使用右键→"变换"→"缩放"命令或菜单栏"对象"→"变换"→"缩放" 命令,可以在弹出的"比例缩放"面板中设置缩放参数,单击"确定"按钮即可选择。

此外还有"比例缩放工具" ₽,参阅项目6相关内容。

2) 对象的移动

选中对象后,按住左键,鼠标变为黑色箭头▶后,拖动即可移动对象,到达目标位置后释放鼠标。也可以使用"对象"→"变换"→"移动"命令,在打开的"移动"面板中设置相关参数,最后单击"确定"按钮。按方向键可以微调对象的位置,使用"控制"面板、"变换"面板或"属性" 面板调整坐标也可以移动对象。

可参阅项目3。

3) 对象的镜像

选中对象后选择"对象"→"变换"→"镜像"命令或右键→"变换"→"镜像"命令,可以 在弹出的"镜像"面板中设置镜像轴的方向,以及在镜像中是否变换对象或图案。设置完毕后单击 "确定"按钮即可。

还可以通过"属性"面板或"变换"面板中的"水平轴翻转"和"垂直轴翻转"来选择镜像命令。 此外,还有"镜像工具" ᢂ,可参阅项目6相关内容。

2. 对象的旋转和倾斜变形

使用选择工具选中对象后,将鼠标靠近定界框上的空心小正方形,当指针变为弧线双箭头 时,在长按鼠标左键的状态下拖动鼠标即可旋转对象,按住 Shift 键可以控制旋转角度为 45°的倍数。也可以在"属性"面板中直接指定对象的角度。

在 "对象" → "变换" 菜单和右键→ "变换" 菜单中,都有 "旋转" 和 "倾斜" 命令,单击可 弹出相应面板,设置好相应选项参数后,单击 "确定"按钮即可。

在"变换"面板中也可直接指定对象的旋转角度和倾斜角度。

此外,在工具箱中还有"旋转工具" 🎧和"倾斜工具" 🔂,可参阅项目 6 相关内容。

3. 对象的复制

使用"选择工具"▶或"直接选择工具"▶选中对象,将鼠标置于对象上,按住 Alt 键,指针 变为复制光标▶(选择工具)或▶(直接选择工具)时,拖曳即可复制对象。

也可以使用"编辑"菜单下的一系列复制粘贴命令,这些命令使用较为频繁,应尽可能记住相应的快捷键:Ctrl+C(复制),Ctrl+V(粘贴),Ctrl+Shift+V(就地粘贴),Ctrl+F(原位粘贴在所选对象上方)和Ctrl+B(原位粘贴在所选对象下方)。

## 任务 5.3 图形的位置关系

创建图稿时,对象默认按照创建的顺序从下往上堆叠在画板上,如图 5-8 所示,对象叠放的顺序、 排列方式都会影响图稿的显示效果,可以通过排列、对齐命令调整图形的位置。

2023.11.1 10:39:26 AM

#### 1. 图形的排列

如图 5-9 和图 5-10 所示,选择对象后选择菜单栏"对象"→"排列"命令和右键菜单→"排 列"命令都可以选择相应的命令来调整对象的堆叠顺序。

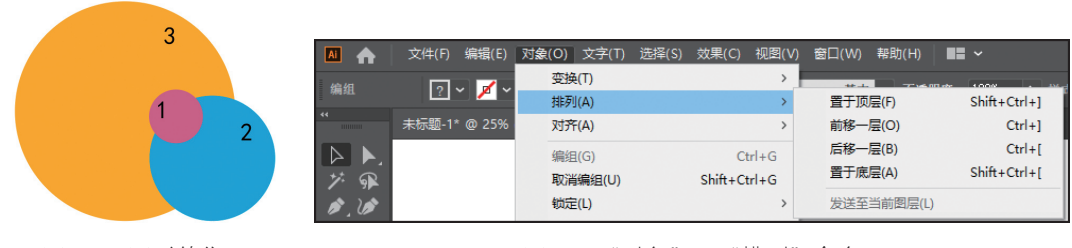

图 5-8 图形的位置

图 5-9 "对象" → "排列" 命令

(1)使用"椭圆工具" 会制三个圆形,并填充不同的颜色以便于查看效果,将它们放在一起产生重叠。也可以选用其他任意对象重叠放置在一起。

(2)使用"选择工具" ▶选择图形 1,选择右键菜单→"排列"→"后移一层"命令(快捷键为 Ctrl+[),或菜单栏"对象"→"排列"→"后移一层"命令,如图 5-11 所示,图形 1 被调至图 层 2 的下方。

(3)选择图形 3,选择右键菜单→"排列"→"置于顶层"命令或菜单栏"对象"→"排 列"→"置于顶层"命令(快捷键为 Ctrl+Shift+]),如图 5-12 所示,图形 3 调至最顶层。

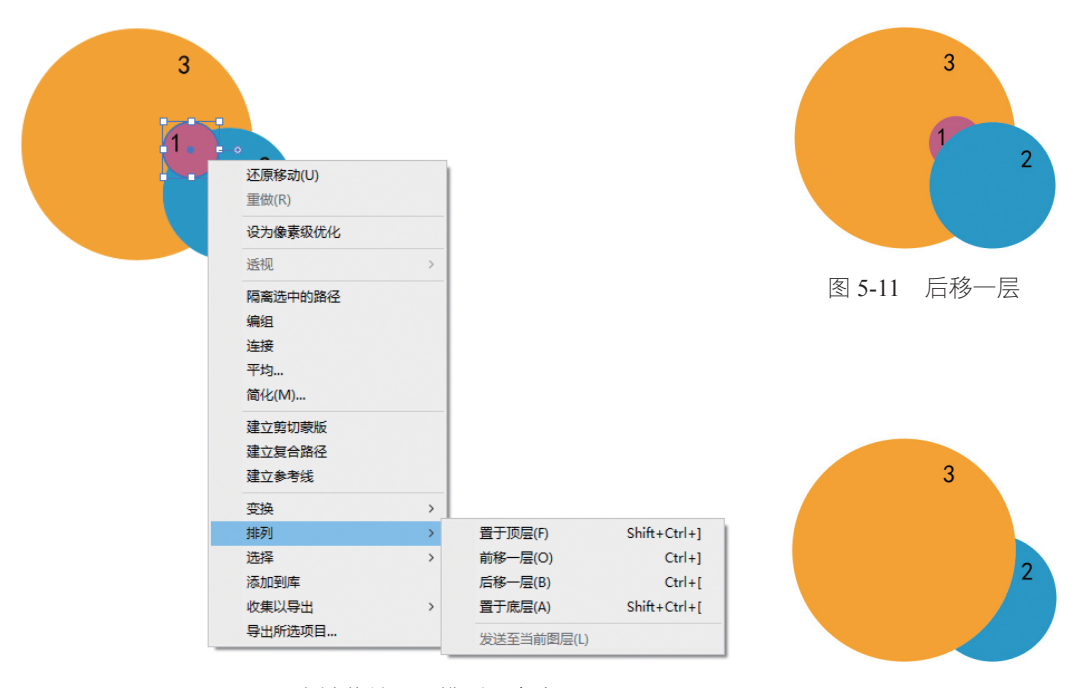

图 5-10 右键菜单→"排列"命令

图 5-12 置于顶层

## 2. 图形的对齐

对齐图形可以使用菜单栏"对象"→"对齐"下级菜单中的相关命令,如图 5-13 所示;或单击 "窗口"→"对齐"命令打开"对齐"面板,如图 5-14 所示;或选中需要对齐的对象后,在"控制" 面板中找到对齐的相关组件,如图 5-15 所示。

操作中常使用"对齐"面板或"控制"面板中的对齐控件。

项目 5

|                  | 文件(F)  | 编辑(E)             | 对象(O)      | 文字(T)        | 选择(S) | 效果(C)     | 视图(V)  | 窗口(W)       | 帮助(H)               |     |    |
|------------------|--------|-------------------|------------|--------------|-------|-----------|--------|-------------|---------------------|-----|----|
| 编组<br>**         | ?      | ~ 🗾 ~             | 变换<br>排列   | έ(T)<br>J(A) |       |           | ><br>> | —— 基本       | ▶ 不透                | 明度: | 10 |
|                  | 未标题-1' | °@ 50%            | 对齐         | F(A)         |       |           | >      | 水平左         | 对齐(L)               |     |    |
| $\triangleright$ |        |                   | 编组         | l(G)         |       | C         | trl+G  | 水平居         | 中对齐(C)              |     |    |
| ブ 🗣              |        |                   | 取消         | 编组(U)        |       | Shift+C   | trl+G  | ホーロ。<br>垂直顶 | Xリテ F (FX)<br>対齐(T) |     |    |
|                  | 領定     | (L)<br>(金花4米(1/2) | ∧l++C+rl+2 |              |       | 垂直居中对齐(A) |        |             |                     |     |    |
|                  |        |                   | 臣蕭         | i(H)         |       | AILTC     | >      | 垂直底         | 对齐(B)               |     |    |

## 图 5-13 "对齐"菜单

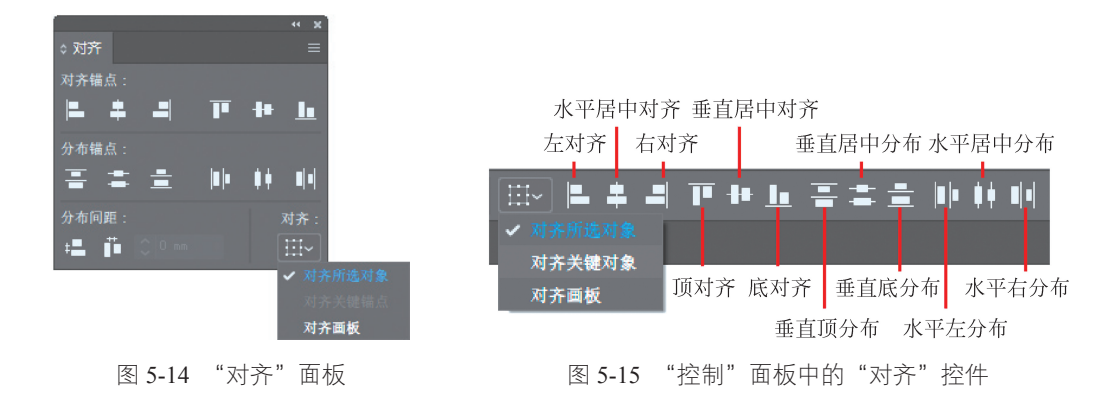

(1)选定对齐参考物:单击"对齐" <sup>Ⅲ</sup>在下拉菜单中可选择对齐的参考物,选定后图标随之 变化:"对齐所选对象" <sup>Ⅲ</sup>、"对齐关键对象" <sup>№</sup>、"对齐画板" □ 。

(2)"对齐所选对象"和"对齐画板"状态下的操作相对简单一些,"对齐关键对象"包含对齐 锚点和对齐对象两种情况。

① 在"对齐所选对象"和"对齐画板"状态下,同时选中需要对齐的多个图形,再单击所需的 对齐命令即可,如图 5-16 和图 5-17 所示。

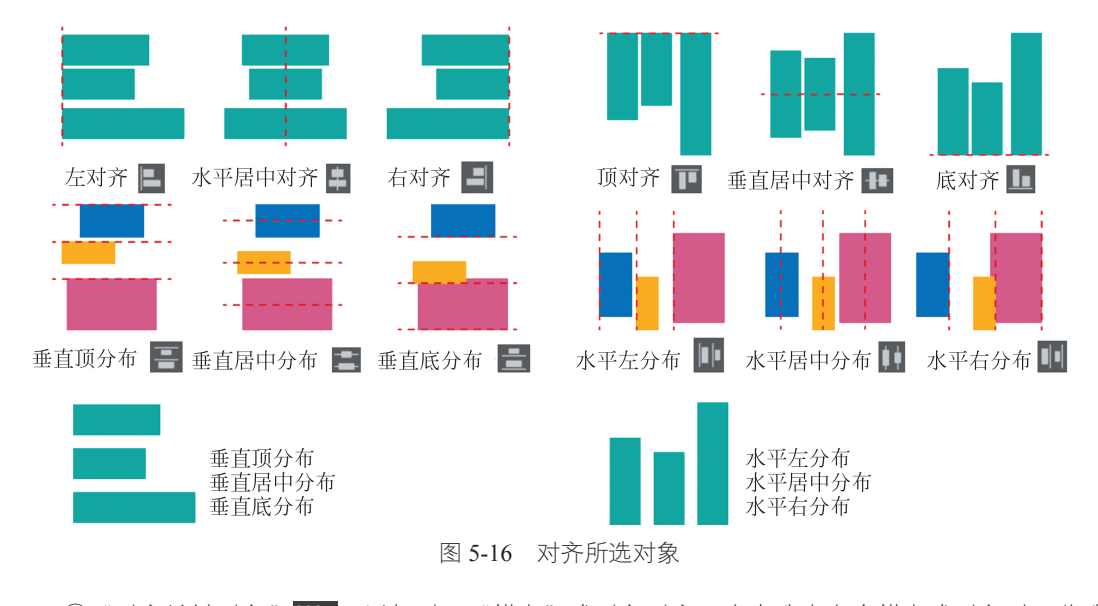

② "对齐关键对象" 🚉 可以相对于"锚点"或对象对齐。在未选中多个锚点或对象时,此选项不可选。

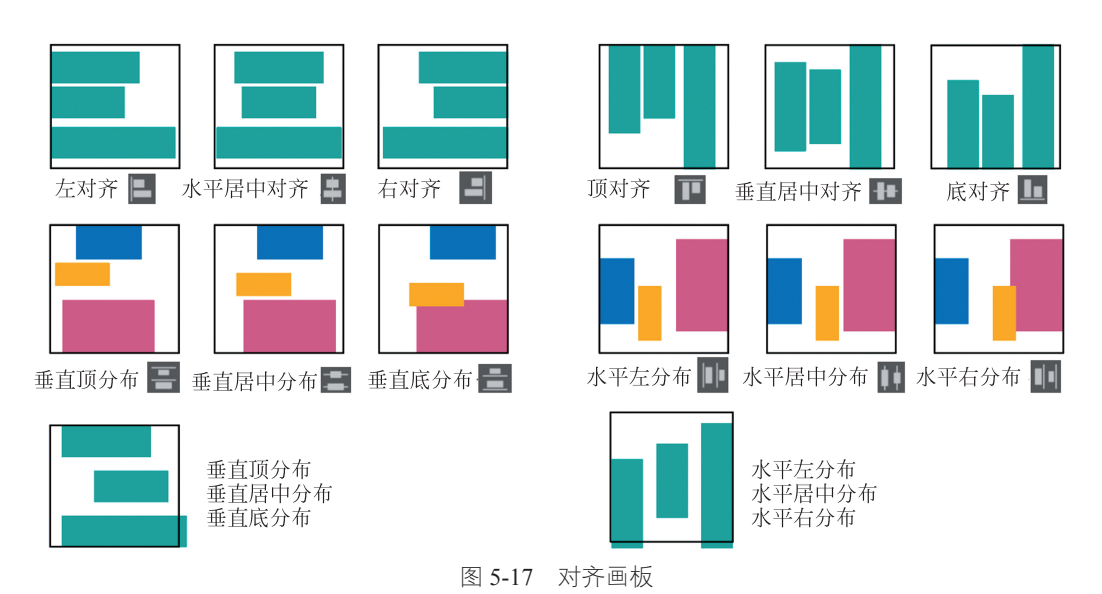

对齐关键锚点,如图 5-18 所示。

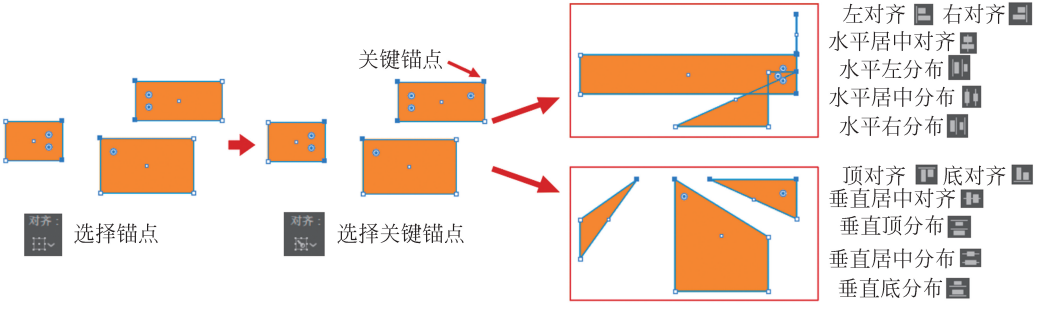

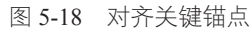

- 使用"直接选择工具" ▶ 或"套索工具" 承同时选中多个锚点。
- 使用"直接选择工具" ▶按住 Shift 键单击作为关键点的锚点,此时自动切换为"对齐关键 锚点"模式 😥 (在"对齐"下拉菜单中可见"对齐关键锚点"字样)。
- 选择对齐方式。

对齐关键对象,如图 5-19 所示。

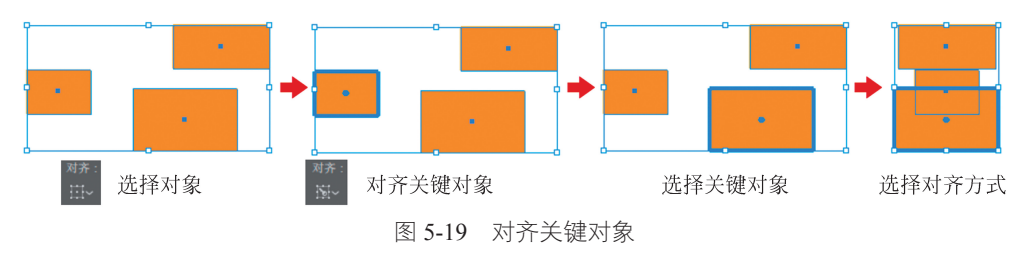

- 同时选中多个对象。
- •选择"对齐关键对象"区,默认将最顶层的对象转换为关键对象,突出显示。
- 使用"选择工具"》单击作为关键对象的图形(不按 Shift 键)。
- 选择对齐方式。

项目5

# 任务 5.4 认识图层

与 Photoshop 不同,由于 Illustrator 矢量图形的独立性,对象与对象可以堆叠在一起而不会相融, 图层在 Illustrator 中的应用相对较少。新建的文档默认包含一个图层,当涉及较为复杂的图稿,其 中包含很多对象时,可通过图层来管理这些对象,以提高工作效率。

#### 1. 图层的简介

处理复杂或多页图稿时,可以建立多个图层分别管理不同的项目或不同分布。每个图层相对独 立,可以将图层隐藏、锁定或对其建立剪切蒙版,还可以指定每个图层是否可以打印等。 利用图层组织对象可以提高工作效率,使图稿条理清晰。

## 2. 使用"图层"面板

选择菜单栏"窗口"→"图层"命令,打开"图层"面板,如图 5-20 所示,单击图层可选中 该行,被选中的图层呈蓝灰色突出显示。按住 Shift 键分别单击两个图层,可连续选择这两个图层 和其间的所有图层;按住 Ctrl 键分别单击,可同时选中多个不连续的图层。

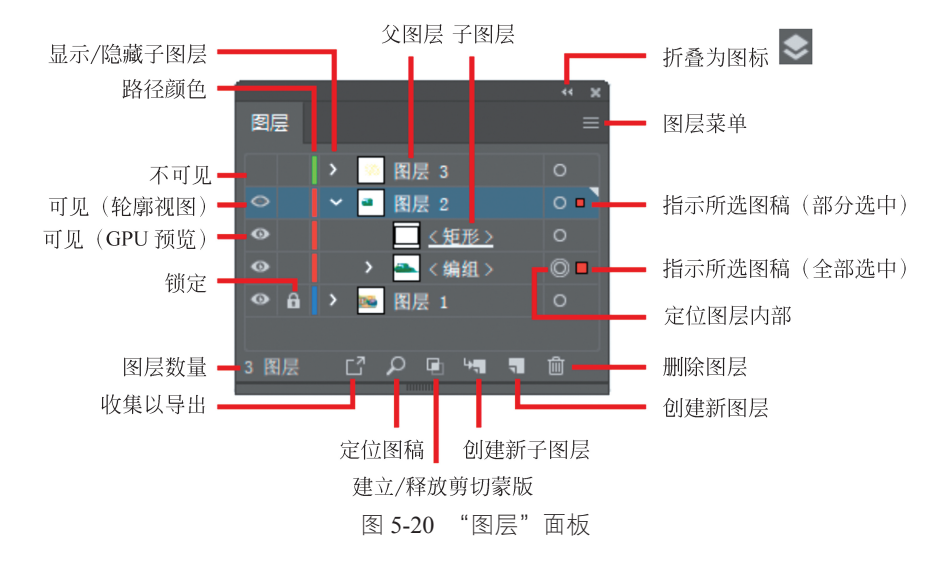

可视性列:"图层"面板左侧第一列为可视性栏,单击可以显示/隐藏该图层的内容,按住 Ctrl 键单击可以使图层视图模式在正常和"轮廓"之间切换,如图 5-21 所示。

编辑列:单击第二列可切换锁定,锁定的图层不可选中,更不能进行任何编辑操作。

颜色: 第三列表示该图层路径呈现的颜色, 一个图层只能有一个颜色, 可以通过"图层选项" 修改。

显示 / 隐藏子图层: 单击第四列可切换子图层的显示状态。

目标列和选择列:右侧圆形图标用于定位图层内容,单击圆形图标 (使其变为双圆形图标), 其后出现正方形图标 (颜色与该图层路径颜色一致),大的正方形图标表示该图层图稿已全部 选中。此时按住 Shift 键单击某子图层的圆形图标,可取消该图层对象的选中状态,父图层的选中 标记变为小正方形 ,表示只有部分内容被选中。

## 3. 新建图层

选择一个图层,单击"图层"面板底部的"新建图层"按钮, 在所选图层的上方生成一个新图层,如图 5-22 所示。

单击"图层"面板右上角的"图层"面板菜单,单击"新建图层"按钮可弹出"图层选项"面板,如图 5-23 所示,可以对图层的名称、颜色等进行设置。

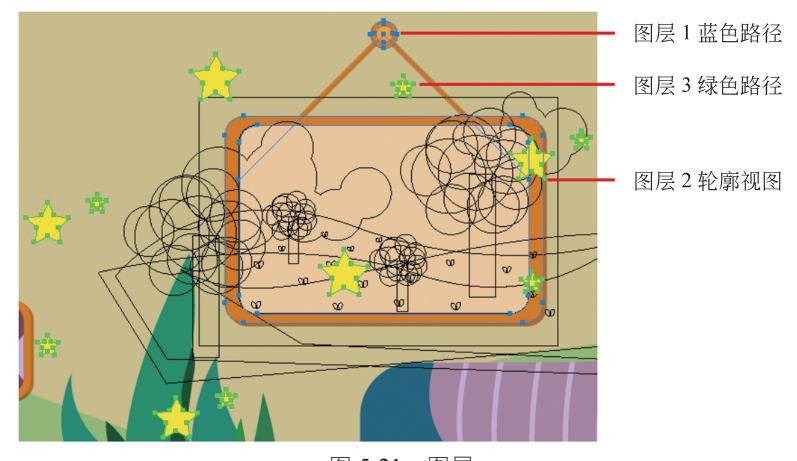

图 5-21 图层

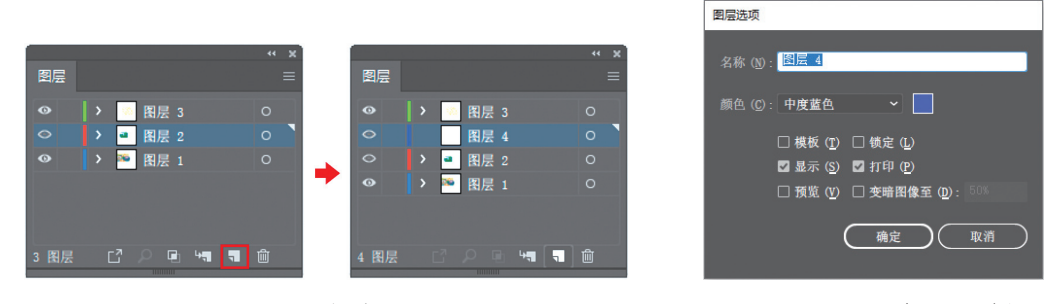

图 5-22 新建图层

图 5-23 "图层选项" 面板

选中某个图层,单击"图层"面板底部的"创建新子图层"按钮 🔄 或单击右上角"图层"面 板菜单→"新建子图层",即可在该图层创建一个新的子图层。

#### 4. 设定图层选项

对于已有的图层,双击"图层"面板中的图层缩略图,或单击右上角"图层"菜单选择"'图 层名称'的选项",可打开该图层的"图层选项"面板。

"图层选项"面板中除设置名字、颜色外,还有一些选项可供勾选,其中,"显示""预览"对应 "图层"面板中的"可视性列","锁定"对应面板中的"编辑列"。

当勾选"模板"复选框时,图层属性自动勾选"锁定""显示""预览""变暗图像"复选框且 不可更改,如图 5-24 所示。"变暗图像至:50%"可使该图层上的位图图像变暗到 50%(可自定义设 置百分比),如图 5-25 所示。

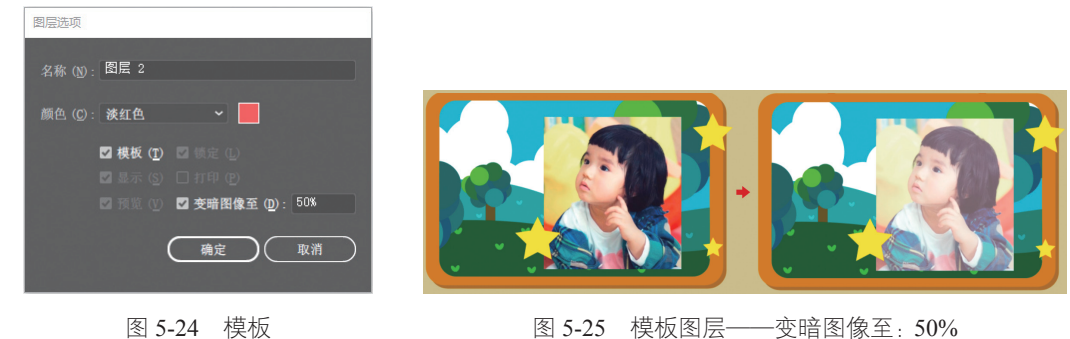

图 5-25 模板图层——变暗图像至:50%

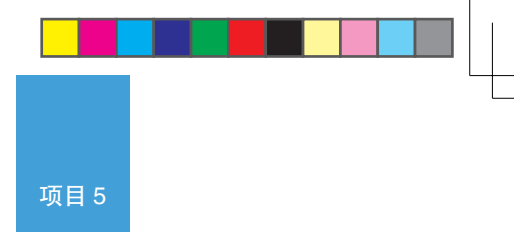

图层的可视性图标变更为模板标记,此时可以将该图层作为"模板",使用绘图工具描绘该 图层内容。模板图层的"编辑列"可以在"图层"面板上随时更改。

## 5. 改变图层对象的显示

除通过"图层"面板的"可视性列"以及"图层选项"面板设置图层对象的显示状态,还可以 通过图层菜单列表中的部分命令来控制。

选中一个图层后,选择图层菜单→"隐藏其他图层"可以隐藏其他对象图层;图层菜单→"轮 廓化其他图层"可以把其他图层对象轮廓化;图层菜单→"锁定其他图层"可以锁定除此图层之外 的所有对象图层。

6. 将对象释放到个别的图层上

(1)新建一个图层以做说明。

(2)绘制三个图层堆叠在一起,如图 5-26 所示,图层 4 中的三个图形以默认的图形名称命名, 在图层4中按顺序堆叠。

(3) 选择图层4,分别实验图层菜单中"释放到图层"的两种情况。

① 选择"图层"面板菜单→"释放到图层 (顺序)"命令,三个图形被分别释放到三个不同的 子图层中,子图层按原来的图形顺序堆叠,子图层名称按图层顺序命名,如图 5-27 所示。

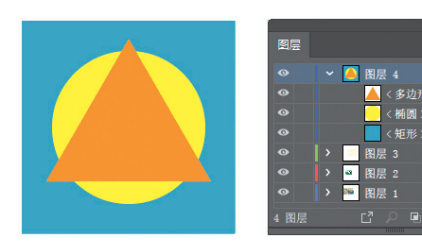

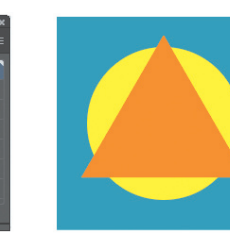

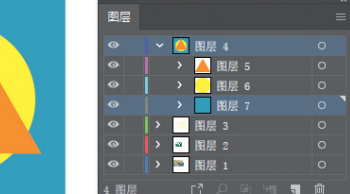

图 5-26 绘制图形

图 5-27 释放到图层(顺序)

② 选择"图层"面板菜单→"释放到图层(累积)"命令,如图 5-28 所示,图形被释放到三个 子图层中,子图层名称按图层顺序命名。每一个子图层的内容包含原来的图形及其下方所有的图形, 如图 5-29~ 图 5-31 所示。

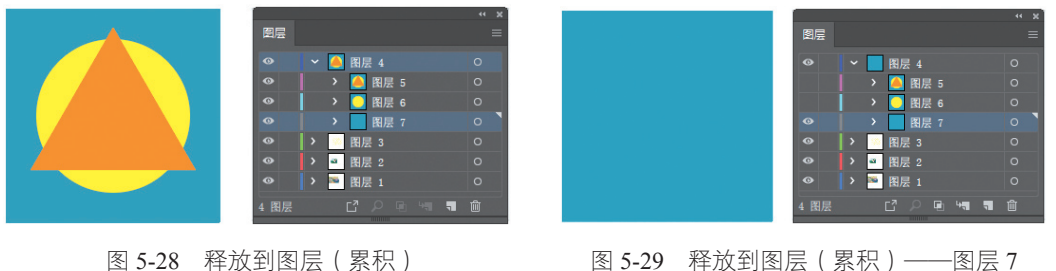

图 5-29 释放到图层(累积)——图层7

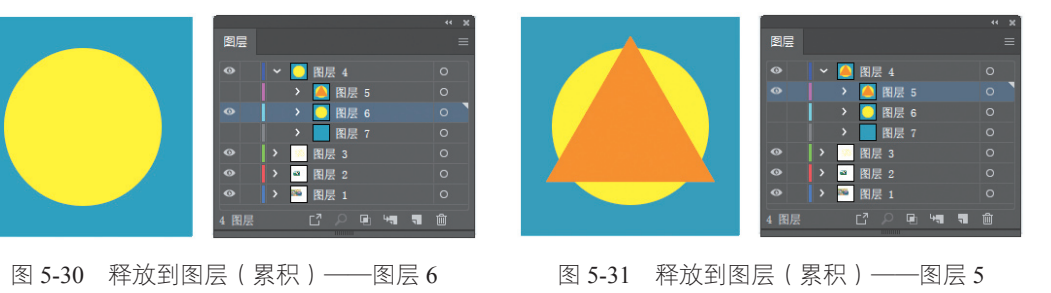